# Windows 10 İndirme Adımları

1. Windows 10 linkine tıkla

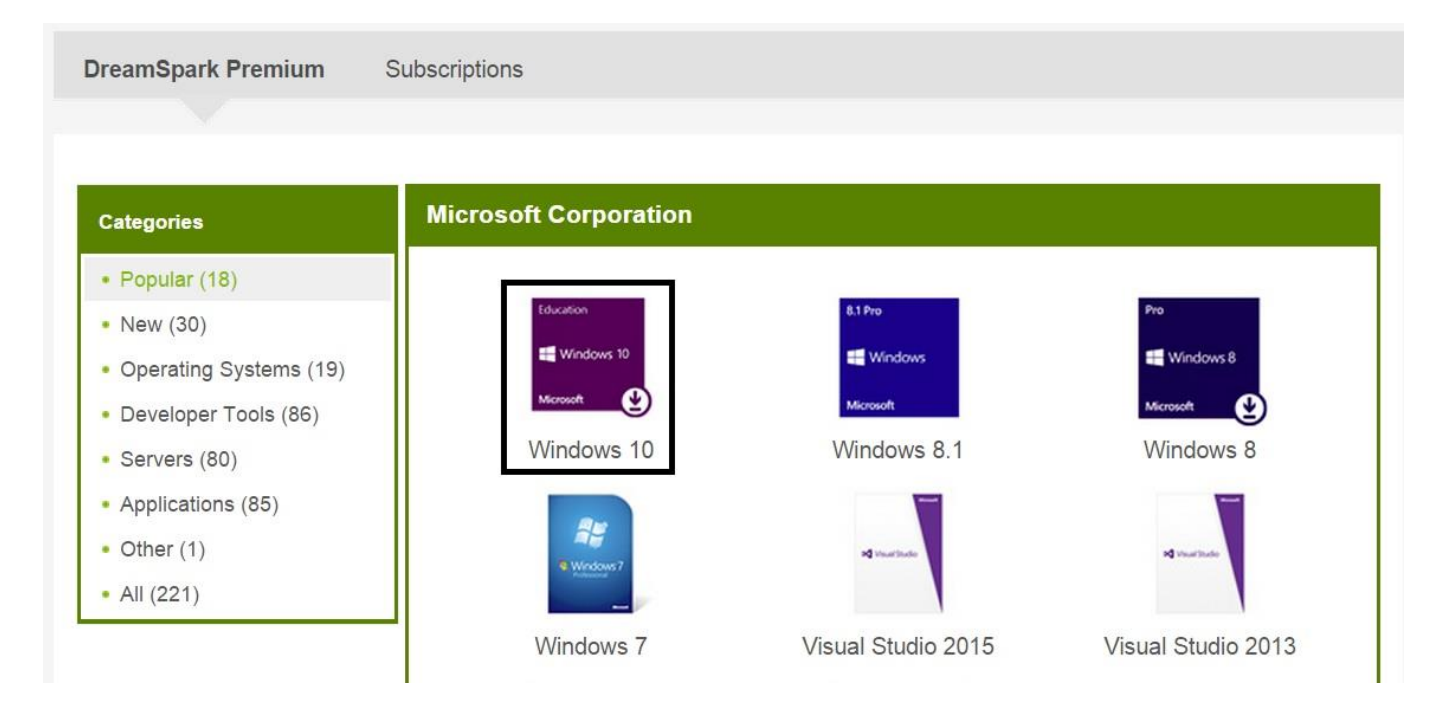

2. Dilediğin Windows 10 versiyonunu seç (EDU önerilir)

| G                                                                                                    | KARADENİZ<br>BİLGİSAYAR                                                                                                    | TEKNİK ÜNİVER<br>MÜHENDİSLİĞİ | <mark>≀SİTESİ</mark><br>BÖLÜMÜ |   |
|----------------------------------------------------------------------------------------------------|----------------------------------------------------------------------------------------------------|-------------------------------|--------------------------------|---|
| Karadeniz Technical Uni                                                                                                    | versity - Computer Engine                                                                                                    | eering - DreamSpark Premium   |                                |   |
| Product Search                                                                                                    |                                                                                                    |                               |                                | Q |
| DreamSpark Premium                                                                                                    | Subscriptions                                                                                                    |                               |                                |   |
|                                                                                                    |                                                                                                    |                               |                                |   |
| Windows 10 EDU<br>Windows 10 (Multiple E<br>Windows 10 EDU N<br>Windows 10 N (Multiple<br>Windows 10 (Multiple E<br>Windows 10 IoT Core f<br>Windows 10 IoT Core f<br>Windows 10 Language<br>Windows 10 Language<br>Windows 10 Symbols<br>Windows 10 Symbols | Editions)<br>Editions) Debug/Checked<br>on Demand<br>or MinnowBoard MAX<br>or Raspberry Pi 2<br>Interface Pack<br>Pack<br>e Editions) Debug/Checked<br>Debug/Checked |                               |                                |   |

# 3. Add to Cart'a tıkla (Choose a language ile Türkçe de seçilebilir)

| Windows 10 EDU                       |                                                                                                    |  |  |  |  |
|--------------------------------------|----------------------------------------------------------------------------------------------------|--|--|--|--|
| Education<br>Windows 10<br>Microsoft | You're already an expert<br>Windows 10 is so familiar and easy to use, you'll feel like an expert. The Start Menu is back in an expanded form, plus<br>we'll bring over your pinned apps and favorites so they're ready and waiting for you.<br>It starts up and resumes fast, has more built-in security to help keep you safe, and is designed to work with software<br>and hardware you already have.<br>"This combines the strengths of Windows 8 with Windows 7."<br>-Windows Insider                                                                                                    |  |  |  |  |
| Choose a lang                        | Choose a language: English •                                                                                                    |  |  |  |  |
| Download                             | i de la constante de la constante de |  |  |  |  |
| Windows 10<br>Available to: St       | Education 32/64-bit (English) - DreamSpark Free<br>tudents/Faculty/Staff Add To Cart                                                                                                    |  |  |  |  |
| Windows 10<br>Available to: Si       | Education 32/64-bit (English-United Kingdom) - DreamSpark Free<br>tudents/Faculty/Staff Add To Cart                                                                                                    |  |  |  |  |

#### 4. Check Out'a Tikla

| Your Cart |                                                                                                    |               |           |
|-----------|----------------------------------------------------------------------------------------------------|---------------|-----------|
| Education | Windows 10 Education 32/64-bit (English) - DreamSpark - Download<br>Date Added: 2015-07-30 10:57 AM | Price<br>Free | Remove    |
|           | Subtotal:                                                                                           | \$0.00        |           |
|           | Continue Shopping                                                                                   | 1             | Check Out |

#### 5. I Accept'e Tikla

|                                                                                                    | Messages                                                                                                    | Order                                                                                                 | Receipt                                                                                                    |                                                                                     |    |
|----------------------------------------------------------------------------------------------------|----------------------------------------------------------------------------------------------------|----------------------------------------------------------------------------------------------------|----------------------------------------------------------------------------------------------------|-------------------------------------------------------------------------------------|----|
| DreamSpark EULA                                                                                                    |                                                                                                    |                                                                                                    |                                                                                                    |                                                                                     |    |
| This message applies to:                                                                                                    |                                                                                                    |                                                                                                    |                                                                                                    |                                                                                     |    |
| Product                                                                                                    |                                                                                                    |                                                                                                    |                                                                                                    |                                                                                     |    |
| Windows 10 Education 32/64-bit (Eng                                                                                                    | lish) - DreamSpark - Do                                                                                                    | ownload                                                                                               |                                                                                                    |                                                                                     |    |
| MICROSOFT DREAMSPARK DIREG<br>SUBSCRIPTION AGREEMENT<br>Last updated: June 2013<br>This is a subscription agreement ("ag<br>affiliates) and you for the Microsoft D<br>For purposes of this agreement, the t<br>Subscription, which includes the med<br>1. DEFINITION OF YOU OR YOUR<br>courses that lead to academic credit | CT<br>reement") between Mic<br>reamSpark Direct stude<br>erm "software" applies i<br>lia on which you receive<br>R. "You", "your" or "stud-<br>or certification through a | rosoft Corpor<br>ent offering ("I<br>to the softwa<br>ed it, if any.<br>ent" means a<br>an accredited | ration (or based on where yo<br>DreamSpark Direct Subscript<br>re provided to you under the<br>person currently enrolled in<br>educational institution. | u live, one of its<br>tion"). Please read it.<br>DreamSpark Direct<br>and attending |    |
| <ol> <li>TERMS FOR DREAMSPARK D         <ol> <li>DreamSpark Direct Subsprovides a subscription to accuavailable under the DreamSpark</li> </ol> </li> </ol>                                                                                                    | IRECT SUBSCRIPTION<br>scription. Subject to the<br>ess software. Microsoft<br>ark Direct Subscription a                                                                   | N.<br>e terms of thi<br>may change<br>at any time wi                                                  | s agreement, the DreamSpa<br>the software or other offering<br>thout prior notice to you.                                                               | rk Direct Subscription<br>gs that it makes                                          | •  |
|                                                                                                    |                                                                                                    |                                                                                                    |                                                                                                    | I Decline I Accep                                                                   | pt |

## 6. Proceed with Order'a Tikla

| Education Windows           | 10 Education 32/64-bit (English) - DreamSpark - Downlo | ad \$0.00     |
|-----------------------------|--------------------------------------------------------|---------------|
| Windows 10                  |                                                        |               |
| Microsoft                   |                                                        | Cubtotaly 000 |
|                             |                                                        | Taxes: \$0.00 |
|                             |                                                        | lotal: \$0.00 |
|                             |                                                        |               |
| ontact Information Fi       | ields marked with an asterisk (*) are required         |               |
|                             | Last Name*                                             |               |
| irst Name*                  | Last Hamo                                              |               |
| irst Name*<br>)mer          | ÇAKIR                                                  |               |
| irst Name*<br>Omer<br>mail* | ÇAKIR                                                  |               |

#### 7. Start Download'a Tikla

| records. Detaile             | ed information about a                                                                                                    | Il of your orders of                              | can be found u | under Your Account.      | in to print this page | ior your                   |
|------------------------------|----------------------------------------------------------------------------------------------------|---------------------------------------------------|----------------|--------------------------|-----------------------|----------------------------|
| Drder Summa                  | ry                                                                                                    |                                                   |                | Order Informati          | on                    |                            |
| Order Date:<br>Order Number: | 2015-07-30 11:02 AM<br>E. Europe Daylight Time                                                                                                    |                                                   |                | Name: Ömer ÇAk<br>Email: | KIR                   |                            |
|                              |                                                                                                    |                                                   |                |                          |                       |                            |
| tems All pric                | es are in US Dollars<br>Windows 10 Educa<br>Product Code:                                                                                            | tion 32/64-bit (En                                | glish) - Drean | nSpark - Download        | Start Dow             | vnload<br>Amount<br>\$0.00 |
| tems All price               | es are in US Dollars<br>Windows 10 Educa<br>Product Code:<br>Instructions:<br>Burning the .ISO/.<br>Messages:<br>• DreamSpark Et<br>Agreement Number | tion 32/64-bit (En<br>IMG file onto a disc<br>JLA | glish) - Drean | nSpark - Download        | Start Dow             | vnload<br>Amount<br>\$0.00 |

## 8. Download'a tıkla ve indir

| Items                                                                                                    | Need Help? |
|----------------------------------------------------------------------------------------------------|------------|
| Windows 10         Windows 10 Education 32/64-bit (English)         DreamSpark - Windows 10 Education 64-bit (English)         Download         Size: 3 GB         DreamSpark - Windows 10 Education 32-bit (English)         DireamSpark - Windows 10 Education 32-bit (English)         DireamSpark - Windows 10 Education 32-bit (English)         DireamSpark - Windows 10 Education 32-bit (English)         DireamSpark - Windows 10 Education 32-bit (English)         DireamSpark - Windows 10 Education 32-bit (English)         DireamSpark - Windows 10 Education 32-bit (English) |            |